## Prime

## Upgrading the software of your Prime thermal cycler

## Introduction

The Prime software can be updated by downloading the latest version from the Techne website <u>www.techne.com</u>. You will need a USB memory stick on which to save the update.

## Software update procedure:

- From the website, click on **Support** followed by **Software Downloads**.
- Select **Prime 2.212** (or the latest version available) and choose the option to open the file. A Zip file will open.
- Click on the application file and wait until the screen opposite appears (this takes several seconds).
- Insert a USB memory stick into the PC and click to select.
- Click on **Prepare the USB memory stick**. This will copy the update to the USB memory stick.
- Turn the Prime off and insert the USB stick into the front USB port.
- Turn the Prime on and follow the instructions on the screen.

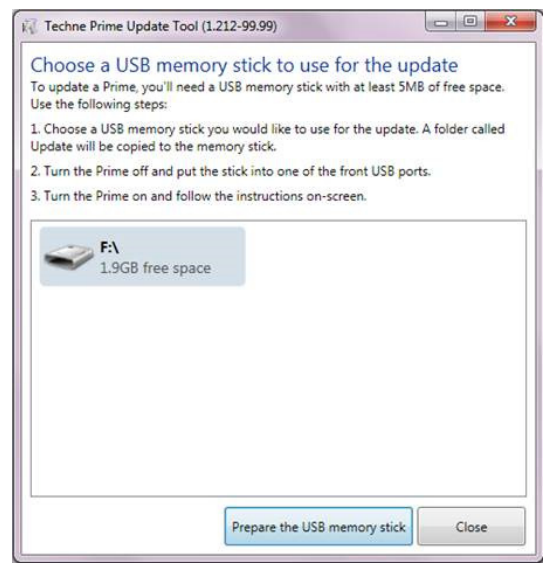

The update will take several minutes. When finished, the home screen will be displayed.

• Remove the USB memory stick from the Prime.

1